# Waarschuwingen voor verwijderen afbeelding wissen

# Inhoud Inleiding Vereisten Gebruikte componenten Achtergrondinformatie Methoden voor probleemoplossing Pakketbundel opnieuw installeren Beleid verwijderen Pakketversie wijzigen Gerelateerde informatie

# Inleiding

Dit document beschrijft drie methodes om beeld-geschrapte waarschuwingen op het Unified Computing System Manager Domein te ontruimen.

# Vereisten

Cisco raadt kennis van de volgende onderwerpen aan:

• Unified Computing System Manager Domain (UCSM).

## Gebruikte componenten

- UCS Manager.
- Beleidsbeheer in UCSM.

De informatie in dit document is gebaseerd op de apparaten in een specifieke laboratoriumomgeving. Alle apparaten die in dit document worden beschreven, hadden een opgeschoonde (standaard)configuratie. Als uw netwerk live is, moet u zorgen dat u de potentiële impact van elke opdracht begrijpt.

# Achtergrondinformatie

Image-deleted foutmeldingen worden veroorzaakt door het verwijderen van firmware bundelpakketten die nog steeds worden doorverwezen binnen een Host Firmware-pakket.

| T Filter Ty Ad  | tvanced Filter 🔶 Export 👲 | Print Hide Fault Details |                                            |                        |                          | 0                    |
|-----------------|---------------------------|--------------------------|--------------------------------------------|------------------------|--------------------------|----------------------|
| Severity        | Code                      | ID                       | Affected object                            | Cause                  | Last Transition          | Description          |
| v               | F0436                     | 66868901                 | org-root/fw-host-pa                        | image-deleted          | 2023-11-16T16:09:20      | adaptor image with v |
| v               | F0436                     | 66868899                 | org-root/fw-host-pa                        | image-deleted          | 2023-11-16T16:09:20      | adaptor image with v |
| v               | F0436                     | 66868897                 | org-root/fw-host-pa                        | image-deleted          | 2023-11-16T16:09:20      | adaptor image with v |
| v               | F0436                     | 66868895                 | org-root/fw-host-pa                        | image-deleted          | 2023-11-16T16:09:20      | adaptor image with v |
| Total: 104 Sele | course<br>cted: 1         | 6696993                  | © (1 2 3                                   | image-deleted<br>6 (3) | 2022.11.16T16.09.2/      | 10   25   50   All + |
| Details         |                           |                          |                                            |                        |                          |                      |
| Summary         |                           | Properties               |                                            |                        |                          | ^                    |
| Severity        | : V Major/None            | Affected obje            | t : org-root//w-host-p<br>M84-4P adaptor   | ack-test_HFE¦pack-in   | nage-Cisco Systems Inc U | CSB-VIC-             |
| Last Transiti   | on: 2023-11-16T16:09:20Z  | Description              | : adaptor image with<br>5.2(3e) is deleted | vendor Cisco System    | s Inc, model UCS8-VIC-M8 | 4-4P and version     |
| Actions         |                           | ID                       | 66868901                                   | Type                   | : managen                | nent                 |
| Acknowledge     | e Fault                   |                          |                                            |                        |                          | ~                    |

# Methoden voor probleemoplossing

Pakketbundel opnieuw installeren

Stap 1. Download het softwarepakket van software.cisco.com.

Stap 2. Om de fout te zien die door het beeld is verwijderd, navigeer je naar het tabblad Apparatuur > Fouten en selecteer je de waarschuwing.

|            | $(\otimes)$ | T Filter Ty Adv   | ranced Filter 🕈 Export 🖷 Pri | int Hide Fault Details |                                          |                        |                                           | 4                                          |
|------------|-------------|-------------------|------------------------------|------------------------|------------------------------------------|------------------------|-------------------------------------------|--------------------------------------------|
| Severity 🖓 | . ^         | Severity          | Code                         | ID                     | Affected object                          | Cause                  | Last Transition                           | Description                                |
| Show All   |             | V                 | F0436                        | 66868901               | org-root/fw-host-pa                      | image-deleted          | 2023-11-16T16:09:20                       | adaptor image with v                       |
| Critical   |             | v                 | F0436                        | 66868899               | org-root/fw-host-pa                      | image-deleted          | 2023-11-16T16:09:20                       | adaptor image with v                       |
| V Major    |             | v                 | F0436                        | 66868897               | org-root/fw-host-pa                      | image-deleted          | 2023-11-16T16:09:20                       | adaptor image with v                       |
| Minor      |             | v                 | F0436                        | 66868895               | org-root/fw-host-pa                      | image-deleted          | 2023-11-16T16:09:20                       | adaptor image with v                       |
| Info       |             | Total: 104 Select | E0426                        | 60993933               | © 1 2 3                                  | imanawrlalatart<br>6 🛞 | 2022-11-16716-00-26                       | hosed-controller ims<br>10   25   50   All |
| Condition  |             | Details           |                              |                        |                                          |                        | The name of host                          | firmware<br>deleted                        |
| Soaking    |             | Summary           |                              | Properties             |                                          |                        | image                                     |                                            |
| Suppressed |             | Severity          | : 👽 Major/None               | Affected obj           | ect : org-root (w-host-p                 | nck-test_HFP/nac       | k-image-Cisco Systems Inc/UC              | SB-VIC-                                    |
| Category 🕅 | >           | Last Transitio    | n: 2023-11-16T16:09:20Z      | Description            | adaptor image with<br>5.2(3e) is deleted | vendor Cisco Sys       | tems <sup>1</sup> Inc, model UCSB-VIC-M84 | I-4P and version                           |
| ✓ Generic  |             | Actions           |                              | ID                     | : 66868901                               | Тур                    | e : managen                               | ent                                        |

Stap 3. Navigeer door het tabblad Apparatuur > Firmware Management > Downloads taken, klik vervolgens op Add onder aan het scherm om de bundel te downloaden.

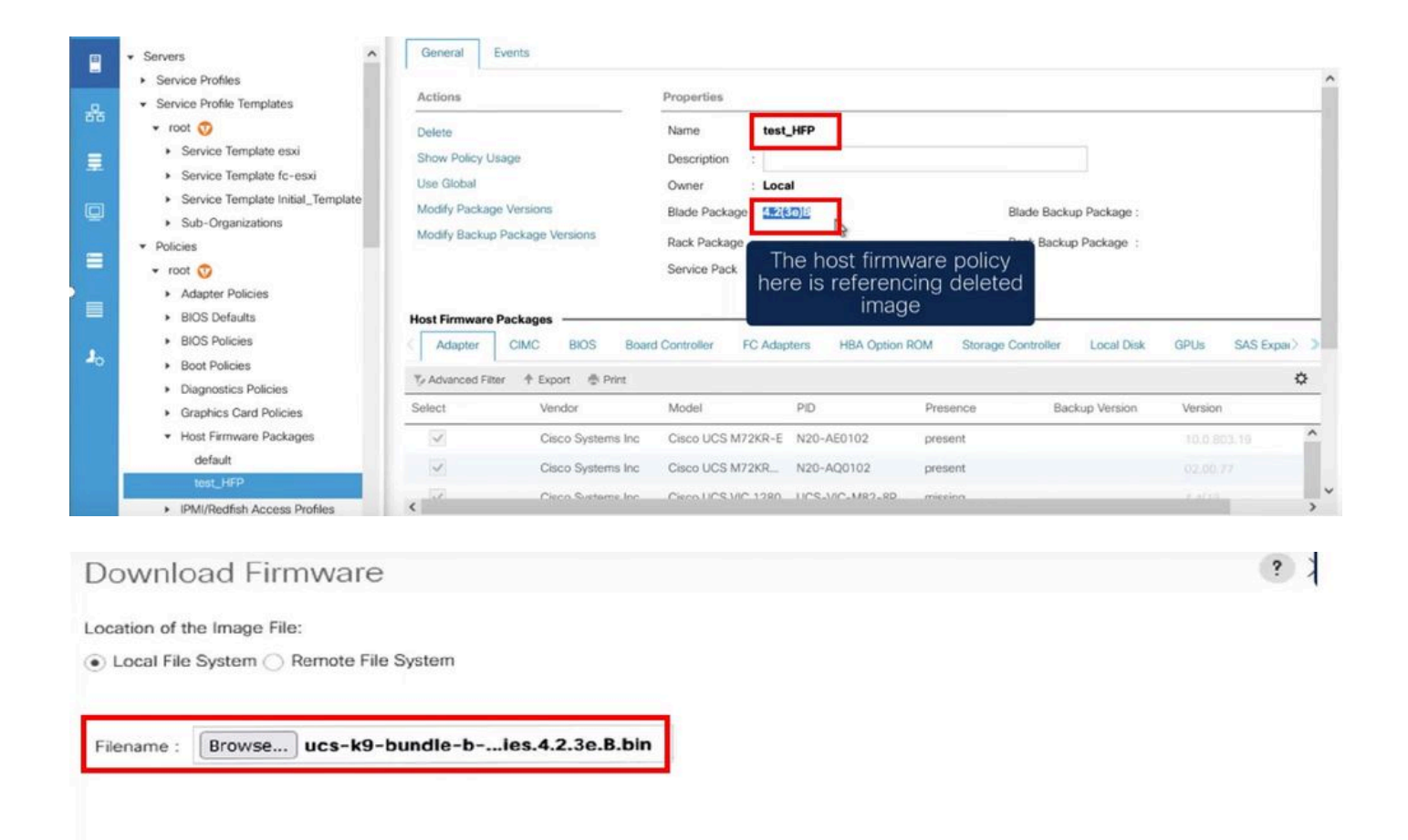

Re-download the package

#### Beleid verwijderen

Stap 1. Navigeer naar het specifieke beleid dat het getroffen object als referentie gebruikt.

|    | Filters           | $\otimes$ | ▼ Filter Ty Adv   | anced Filter 🕴 Export 🖷 Pr | int Hide Fault Details |                                                                 |                                                                        |                                                 | ¢                       |   |
|----|-------------------|-----------|-------------------|----------------------------|------------------------|-----------------------------------------------------------------|------------------------------------------------------------------------|-------------------------------------------------|-------------------------|---|
| 윪  | Severity          | 70 ^      | Severity          | Code                       | ID                     | Affected object                                                 | Cause                                                                  | Last Transition                                 | Description             |   |
|    | Show All          |           | V                 | F0436                      | 66863594               | org-root/fw-host-pa                                             | image-deleted                                                          | 2023-11-16T14:24:16                             | storage-controller im   | ^ |
| -  | Critical          |           | v                 | F0276                      | 65282558               | sys/switch-A/slot-2/                                            | link-down                                                              | 2023-10-05T15:23:05                             | ether port 2/8 on fab   |   |
|    | V Major           |           | v                 | F0277                      | 65282557               | sys/switch-A/slot-2/                                            | port-failed                                                            | 2023-10-05T15:23:05                             | ether port 2/6 on fab   |   |
|    | Warning           |           | v                 | F0276                      | 65282556               | sys/switch-A/slot-2/                                            | link-down                                                              | 2023-10-05T15:23:05                             | ether port 2/5 on fab   |   |
|    | Info              |           | Total: 20 Selecte | E0374                      | 66969997               | evelouiteh. Almen?                                              | envinment_innnershle.                                                  | 2022-10-05T11-50-45                             | Drucer currents 2 in fa | ~ |
|    | Condition         |           | Details           | u. 1                       |                        |                                                                 | Image-<br>the nam                                                      | deleted faults                                  | with ware               |   |
| 1. | Soaking           | - 88      | Summary           |                            | Properties             |                                                                 |                                                                        | policy                                          |                         | ^ |
|    | Suppressed        |           | Severity          | : 👽 Major/None             | Affected object        | : org-root fw-host-p                                            | ack-4.11c/pack-image-l                                                 | SI Logic Symbios Logic                          | LSI MegaRAID            |   |
|    | Category<br>All   | 75        | Last Transition   | 1: 2023-11-16T14:24:16Z    | Description            | SAS 2208 ROMBISTO<br>storage-controller in<br>SAS 2208 ROMB and | rage-controller<br>mage with vendor LSI Lo<br>I version 23.33.1-0058[5 | gic Symbios Logic, mod<br>49.03.0 NA is deleted | el LSI MegaRAID         |   |
|    | Generic<br>Server |           | Acknowledge       | Fault                      |                        | : 66863594                                                      | Туре                                                                   | : managen                                       | nent                    | ~ |

Stap 2. Navigeer door het tabblad Servers > Beleid > Host Firmware Packages en selecteer het betreffende beleid.

Stap 3. Klik onder het eerder geselecteerde beleid op "Gebruik van beleid tonen" om te bevestigen dat er geen huidige serviceprofielen of sjablonen worden gebruikt voor dit beleid.

|            | Servers                                                                                                    | General Events                                                                                        |                                                            |                                                                                 |                                    |                                  |                                              |                    |          |    |
|------------|----------------------------------------------------------------------------------------------------|----------------------------------------------------------------------------------------------------|------------------------------------------------------------|---------------------------------------------------------------------------------|------------------------------------|----------------------------------|----------------------------------------------|--------------------|----------|----|
|            | <ul> <li>Service Profile</li> <li>Service Profile Templates</li> <li>Policies</li> <li>root  <ul> <li>Adapter Policies</li> <li>BIOS Defaults</li> <li>BIOS Policies</li> <li>Boot Policies</li> <li>Boot Policies</li> <li>Diagnostics Policies</li> </ul> </li> </ul> | Actions<br>Delete<br>Show Policy Usage<br>Use Global<br>Modify Package Versic<br>Modify Backup Packag | ins<br>le Versions                                         | Properties Name : 4.11 Description : Owner Blade Pack Rack Packa Service Pack : | ¢<br>sure that this<br>not being u | policy is<br>sed                 | ade Backup Package :<br>ick Backup Package : |                    |          | _  |
|            | Graphics Card Policies     Host Firmware Packages                                                                                                    | Host Firmware Packag                                                                                  | es                                                         |                                                                                 |                                    |                                  |                                              |                    |          | -1 |
| <b>J</b> 0 | 4.11c<br>default<br>test_HFP<br>+ IPMI/Redfish Access Profiles<br>+ KVM Management Policies                                                                                                    | Adapter CIMC                                                                                          | BIOS Boar<br>Export @ Print<br>Vendor<br>Cisco Systems Inc | rd Controller FC Adag<br>Model<br>Cisco UCS M72KR-E                             | PID<br>N20-AE0102                  | ROM Storage (<br>Presence<br>N/A | Controller Local Disk<br>Backup Version      | GPUs S<br>Version  | AS Expai | •  |
|            | Local Disk Config Policies     Maintenance Policies     Management Firmware Packages                                                                                                    | •                                                                                                    | Cisco Systems Inc                                          | Cisco UCS M72KR                                                                 | N20-AQ0102                         | N/A<br>N/A                       |                                              | <not set=""></not> | *        | ~  |

| Service Profiles/Templates  | s                                        |                     |        |
|-----------------------------|------------------------------------------|---------------------|--------|
| ne policy 4.11c is included | in the service profiles/templates listed | in the table below. |        |
| Advanced Filter 🔶 Expo      | ort 🍈 Print                              |                     |        |
| Norma                       | Assoc State                              | Outprall Status     | Convor |

#### Stap 4. Selecteer verwijderen.

|       | All    Servers                                                                                                    | Servers / Policie<br>General Ex                                | s / root / Host Firmware            | P / 4.11c                                                         |                                                      |                                             |                                   |
|-------|----------------------------------------------------------------------------------------------------|----------------------------------------------------------------|-------------------------------------|-------------------------------------------------------------------|------------------------------------------------------|---------------------------------------------|-----------------------------------|
| -<br> | Service Profiles     Service Profile Templates     Policies     root ①     Adapter Policies                                      | Actions<br>Delete<br>Show Policy Usi                           | sge                                 | Properties<br>Name : 4.<br>Description :                          | 11c                                                  |                                             |                                   |
|       | BIOS Defaults     BIOS Policies     Boot Policies     Diagnostics Policies     Graphics Card Policies     Host Firmware Packages | Nodify Package<br>Modify Backup I<br>Right-click<br>delete pol | Versions<br>Package Versions<br>and | Owner : La<br>Blade Package :<br>Rack Package :<br>Service Pack : | scal                                                 |                                             | Blade Backup Pa<br>Rack Backup Pa |
| 40    | 4.11c<br>default<br>test_HFP<br>PMI/Redfish Acc<br>KVM Managemen<br>Local Disk Config Policies<br>Maintenance Policies           | Adapter                                                        | CIMC BIOS Boar                      | Model<br>Cisco UCS M72KR<br>Cisco UCS M72KR<br>Cisco UCS M72KR    | PID<br>PID<br>PID<br>PID<br>PID<br>PID<br>PID<br>PID | ROM Storag<br>Presence<br>N/A<br>N/A<br>N/A | e Controller L<br>Backup          |

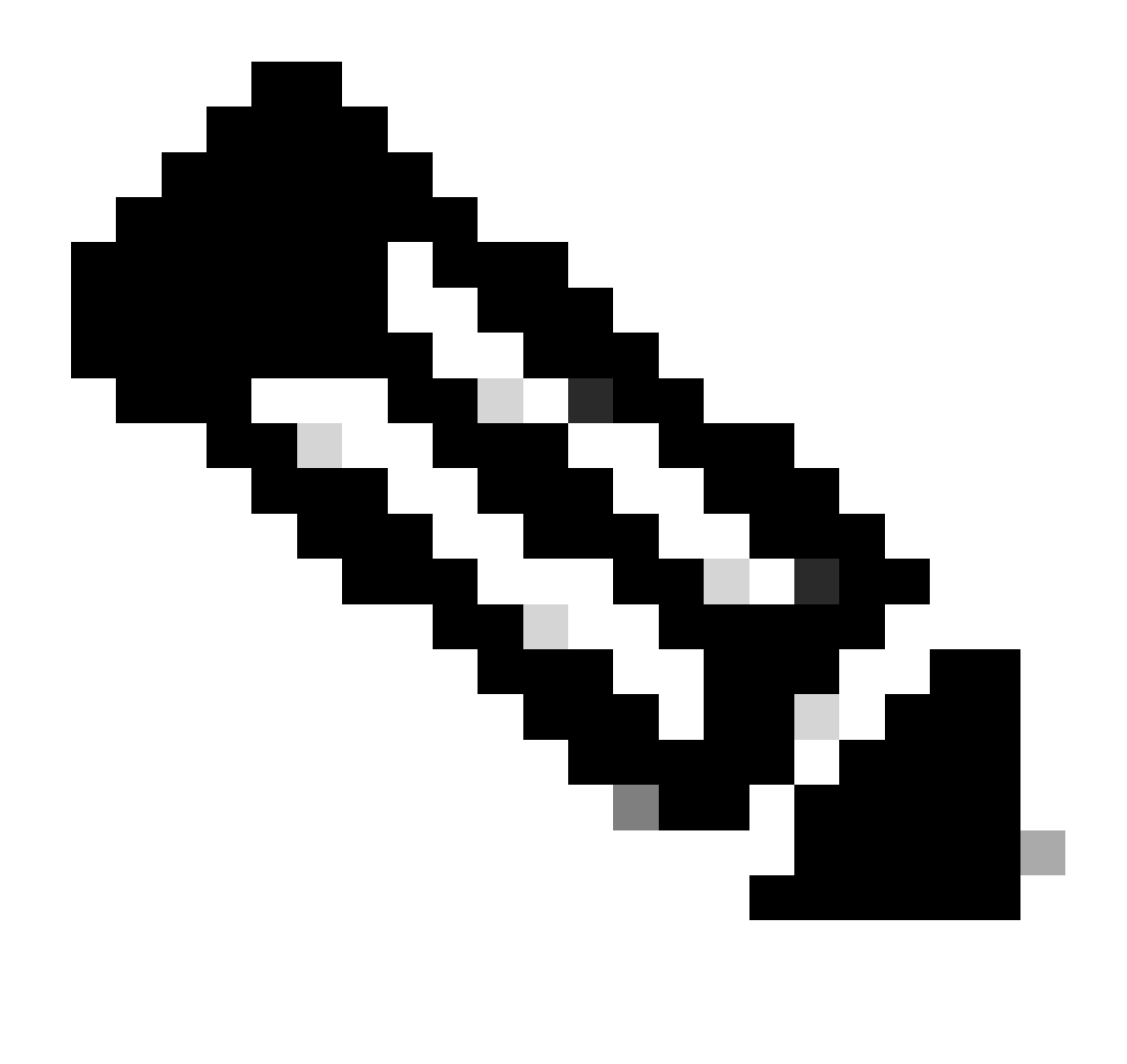

Opmerking: als best practice dient u ervoor te zorgen dat de pakketversie momenteel niet in gebruik is in een serviceprofielsjabloon door te selecteren: gebruik van beleid tonen. Als het niet in gebruik is, ga dan verder om het beleid te verwijderen door met de rechtermuisknop op het beleid te klikken en verwijderen te selecteren.

#### Pakketversie wijzigen

Stap 1. Navigeer door het tabblad Servers > Beleid > Host Firmware Packages > Selecteer in het rechterdeelvenster het betreffende beleid en klik vervolgens op Info.

|    | - Second                                         | Host Firmware Pac | kages         |        |                    |          |         |   |
|----|--------------------------------------------------|-------------------|---------------|--------|--------------------|----------|---------|---|
| -  | Service Profiles                                 | + - 🏷 Advanc      | ed Filter 🔶 F | Print  |                    |          |         | ¢ |
|    | <ul> <li>Service Profile Templates</li> </ul>    | Name              | Туре          | Vendor | Model              | Presence | Version |   |
|    |                                                  | » 4.11c           |               |        |                    |          |         |   |
| =  | 👻 root 🥎                                         | default           |               |        |                    |          |         |   |
|    | <ul> <li>Adapter Policies</li> </ul>             |                   |               |        |                    |          |         |   |
|    | <ul> <li>BIOS Defaults</li> </ul>                | test_HFP          |               |        |                    |          |         |   |
|    | <ul> <li>BIOS Policies</li> </ul>                |                   |               |        |                    |          |         |   |
|    | <ul> <li>Boot Policies</li> </ul>                |                   |               |        |                    |          |         |   |
|    | <ul> <li>Diagnostics Policies</li> </ul>         |                   |               |        |                    |          |         |   |
|    | <ul> <li>Graphics Card Policies</li> </ul>       |                   |               |        |                    |          |         |   |
|    | <ul> <li>Host Firmware Packages</li> </ul>       |                   |               |        |                    |          |         |   |
| 1  | 4.11c                                            |                   |               |        |                    |          |         |   |
| 40 | default                                          |                   |               |        |                    |          |         |   |
|    | test_HFP                                         |                   |               |        |                    |          |         |   |
|    | <ul> <li>IPMI/Redfish Access Profiles</li> </ul> |                   |               |        |                    |          |         |   |
|    | <ul> <li>KVM Management Policies</li> </ul>      |                   |               |        |                    |          |         |   |
|    | Local Disk Config Policies                       |                   |               | (+) A  | dd 🖲 Delete 🕕 jafo |          |         |   |
|    | <ul> <li>Maintenance Policies</li> </ul>         |                   |               |        | 0                  |          |         |   |
|    | Management Firmware Packages                     |                   |               |        |                    |          |         |   |
| b  |                                                  |                   |               |        |                    |          |         |   |

Stap 2. Klik onder het eerder geselecteerde beleid op "Gebruik van beleid tonen" om te bevestigen dat er geen huidige serviceprofielen of tempels met dit beleid worden gebruikt.

| ctions                                                                                         |                                             | Properties                                                                                |                            |                 |                            |                     |      |              |      |
|------------------------------------------------------------------------------------------------|---------------------------------------------|-------------------------------------------------------------------------------------------|----------------------------|-----------------|----------------------------|---------------------|------|--------------|------|
| elete<br>how Policy ynage<br>se Global<br>odify Package Versions<br>odify Backup Package V     | /ersions                                    | Name :<br>Description :<br>Owner :<br>Blade Package :<br>Rack Package :<br>Service Pack : | 4.11c<br>Local<br>4.1(1c)B | E               | nsure that this<br>being u | policy is no<br>sed | ot   |              |      |
| Adapter CIMC                                                                                   | BIOS Boa                                    | rd Controller                                                                             | FC Adapters                | HBA Option RO   | M Storage Controller       | Local Disk          | GPUs | SAS Expander | >    |
| Advanced Filter + Exp                                                                          | port 🚔 Print                                |                                                                                           |                            |                 |                            |                     |      |              | ₽    |
| lect V                                                                                         | /endor                                      | Model                                                                                     |                            | PID             | Presence                   | Backup Version      | Ver  | sion         |      |
| <ul> <li>C</li> </ul>                                                                          | Cisco Systems Inc                           | Cisco UCS N                                                                               | 172KR-E                    | N20-AE0102      | present                    |                     |      | 0.803.19     | í    |
| V 0                                                                                            | Disco Systems Inc                           | Cisco UCS N                                                                               | 172KR-Q                    | N20-AQ0102      | present                    |                     |      |              |      |
|                                                                                                |                                             | 01                                                                                        | 000000                     | 100 140 1400 00 | and and a set              |                     | 1000 |              |      |
|                                                                                                | Sisco Systems Inc                           | Cisco UCS V                                                                               |                            | UCS-VIC-M82-8P  | missing                    | ок                  |      | Cancel       | Hel  |
| Service Pro                                                                                    | ofiles/Ten<br>emplates<br>included in the s | nplates<br>ervice profiles                                                                | Includ                     | ing 4.11c       | below.                     | ОК                  |      | Cancel       | Helj |
| Service Profiles/To<br>Service Profiles/To<br>he policy 4.11c is in<br>Advanced Filter<br>Name | ofiles/Ten<br>emplates<br>hcluded in the s  | ervice profiles<br>Print<br>Assoc St                                                      | Includ<br>/templates       | ing 4.11c       | below.                     | OK                  | Se   | Cancel       | Het  |

Stap 3. Selecteer "Pakketversies wijzigen" en kies "Toepassen" om de wijzigingen op te slaan, of

### verwijder of vervang de bundel van het Blade- of Rackpakket waarnaar wordt verwezen.

| Properties for: 4.110                                     | Modify Package Versions                                                   | ×                                                                     |          |
|-----------------------------------------------------------|---------------------------------------------------------------------------|-----------------------------------------------------------------------|----------|
| General Events                                            | Blade Package :                                                           |                                                                       |          |
| Actions                                                   | Rack Package :     Choc Set2       Service Pack :     4.1(3b)B            |                                                                       |          |
| Delete<br>Show Policy Usage<br>Use Global                 | The images from Service Pack will take precedence<br>Excluded Components: | e over the images from Blade or Rack Package                          |          |
| Modify Package Versions<br>Modify Backup Package Versions | Adapter BIOS Board Controller CIMC FC Adapters                            | Set it to <not set=""> or to the<br/>correct version that exist</not> |          |
| Adapter CIMC BIOS                                         | Flex Flash Controller<br>GPUs<br>HBA Option ROM                           |                                                                       | GPUs SAS |
| Select Vendor                                             | Host NIC Option ROM                                                       |                                                                       | Version  |
| Cisco Sys                                                 | Cocal Disk     NVME Mswitch Firmware     PSU     SU     SU                |                                                                       | 10.0.803 |
| Cisco Sys                                                 |                                                                           |                                                                       |          |
|                                                           |                                                                           | Cancel Help                                                           | Can      |

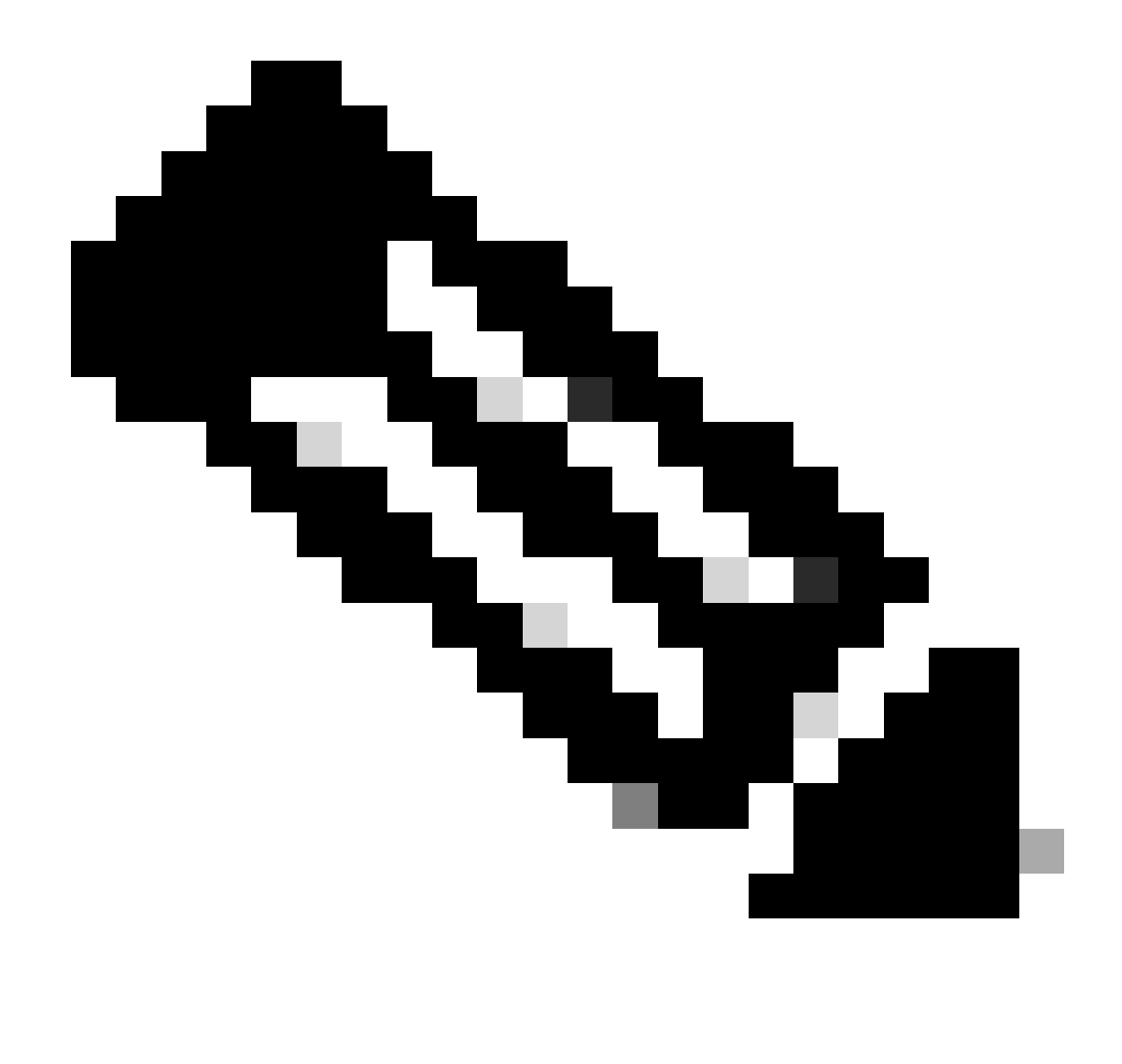

Opmerking: de eerder vermelde stappen voor probleemoplossing zijn niet onderbrekend.

# Gerelateerde informatie

Waarschuwingen "Afbeelding verwijderd" Video wissen

Hostfirmware-pakketten beheren

software.cisco.com

#### Over deze vertaling

Cisco heeft dit document vertaald via een combinatie van machine- en menselijke technologie om onze gebruikers wereldwijd ondersteuningscontent te bieden in hun eigen taal. Houd er rekening mee dat zelfs de beste machinevertaling niet net zo nauwkeurig is als die van een professionele vertaler. Cisco Systems, Inc. is niet aansprakelijk voor de nauwkeurigheid van deze vertalingen en raadt aan altijd het oorspronkelijke Engelstalige document (link) te raadplegen.